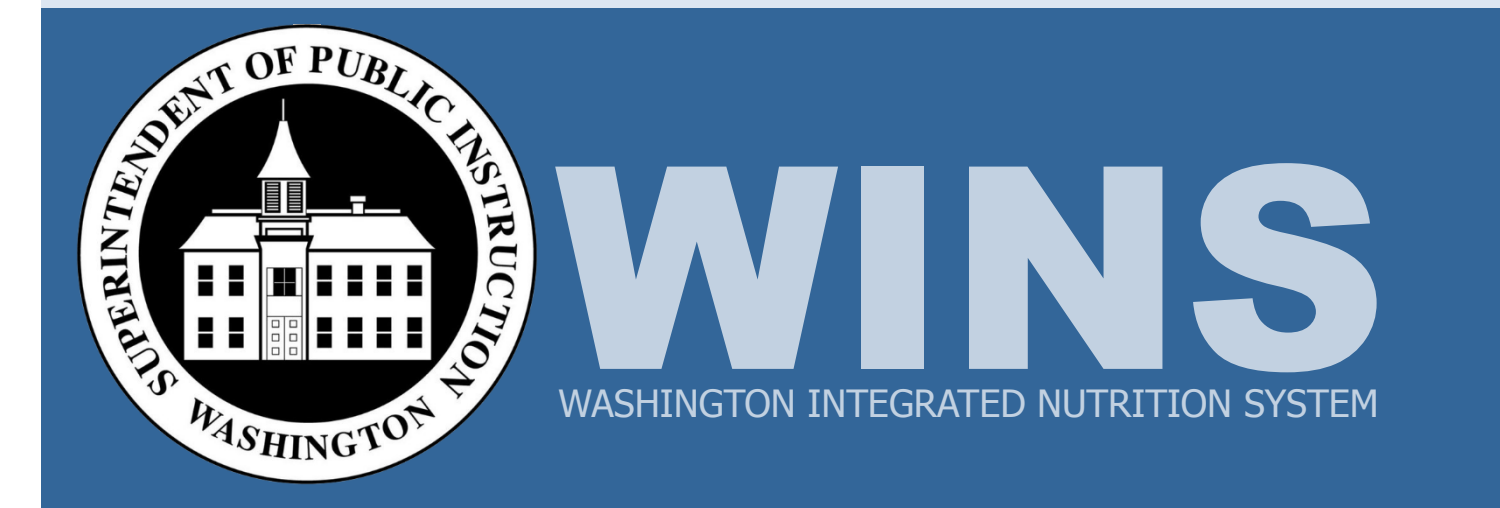

WINS Training Phase 2: WINS Claims and Sponsor Accounts School Meal Programs

Job Aids

# Contents

| Claims Navigation in WINS                 | 1  |
|-------------------------------------------|----|
| Entering Claims and Reviewing Accounts    | 4  |
| School Meal Programs                      | 6  |
| Claim Set-up: Change Site Claiming Option | 7  |
| School Meal Programs: Enter a New Claim   | 11 |
| School Meal Programs: Editing a Claim     | 14 |
| WINS Month-end Payment Process            | 15 |
| Review Account Information                | 16 |
| Revise a Claim                            | 20 |
| Online Help and Job Aids                  | 25 |

# **Claims Navigation in WINS**

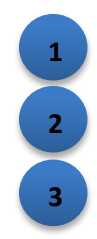

| America Scho                            | ols District (                              | 159957)                            |                   |                                    | Record to Sponsor Frome              |  |
|-----------------------------------------|---------------------------------------------|------------------------------------|-------------------|------------------------------------|--------------------------------------|--|
| 🖄 (o) Sponsor Notes 🛛 🗎                 | (0) Documents 🕓 (2) Sto                     | ttus History 🛛 🔓 Uploads           |                   | Go to Site:                        | ~                                    |  |
|                                         | Not                                         | 2<br>Started                       |                   | OK to                              | o Pay                                |  |
| ▼ Filter Claim Month: D<br>Claim Month: | December Claim Year:2<br>December ❤ Claim Y | 2014<br>∕ear: 2014 ✔ National Prog | ram: All<br>CACFP | Claim State: All 🗸                 | Apply                                |  |
| 🗖 Sponsor Claim                         |                                             |                                    | NSLP<br>SFSP      |                                    | \$124.04                             |  |
| NSLP (CONSOLIDA                         | TED) (CONSOLIDA                             | ATED)                              | SMP               |                                    |                                      |  |
|                                         |                                             |                                    |                   | Enrolled Children (as of October 3 | 1st)                                 |  |
|                                         |                                             | Free-Eligible                      |                   |                                    |                                      |  |
|                                         |                                             | Reduced-Eligible                   |                   |                                    |                                      |  |
|                                         |                                             | Paid-Eligible                      |                   |                                    |                                      |  |
|                                         |                                             | Total                              |                   |                                    |                                      |  |
|                                         | Breakfast<br>(Regular)                      | Breakfast<br>(Severe Need)         | Lunch             | Afterschool Snack<br>(Regular)     | Afterschool Snack<br>(Area Eligible) |  |
| Free-Eligible                           | 9                                           |                                    | 9                 | 9                                  |                                      |  |
| Reduced-Eligible                        | 8                                           |                                    | 8                 | 8                                  |                                      |  |
| Paid-Eligible                           | 7                                           |                                    | 7                 | 7                                  |                                      |  |
| Total-Eligible                          | 30                                          |                                    | 33                | 39                                 |                                      |  |

#### Claim Status bar (1)

• Below the sponsor's name, you will see the Claim Status bar which will display the number of sites for this sponsor and the current status of each site's claim. For example, if you have not started this claim, you will see the number of sites and the status "not started" or if you have completed 1 site claim, you will see 1 "ok to pay" and 2 "not started."

#### Claim Filter bar (2)

• Below the Claim Status bar is the Claim Filter bar. WINS is set to default to Claim Month and Claim Year. By clicking on Filter, you have the option to select additional criteria such as program and claim status.

#### Sponsor Claim bar (3)

• The Sponsor Claim bar displays roll up/summary information from all site data entered. The bar changes color depending on the status of the sponsor's summarized claim data. The sponsor claim roll up will show meal count totals and the expected claim payment for all site data entered. This is view only.

# Claims Navigation in WINS (cont.)

| A WINS                                                                                                    |                                                                      |                         | Welcome David Watso<br>Sponsor - Us<br>Sign Or |
|----------------------------------------------------------------------------------------------------|----------------------------------------------------------------------|-------------------------|------------------------------------------------|
| WASHINGTON INTEGRATED NUTRITION SYST                                                                                                    | M                                                                    |                         |                                                |
| 😭 Home 🕕 Info                                                                                                    |                                                                      |                         | Session Timeout: 19:51                         |
| America Schools Distric                                                                                                    | t (159957)                                                           |                         | Return to Sponsor Profile                      |
| 🗹 (o) Sponsor Notes 🛛 🕒 (o) Documents 🕓 (                                                                                                 | 2) Status History 🛛 🔓 Uploads                                        | Go to                   | Site:                                          |
|                                                                                                    | 2<br>Not Started                                                     |                         | <b>1</b><br>OK to Pay                          |
| ▼ Filter Claim Month: December Claim Y<br>Claim Month: December ▼ Cl                                                                      | ear: 2014 2015<br>aim Year: 2014 National Program: [<br>2013<br>2012 | All 🗸 Claim State: All  | ✓ Apply<br>\$124.04                            |
| 2 Elag Elementary                                                                                                    | 2011                                                                 |                         | \$124.04                                       |
|                                                                                                    |                                                                      |                         | ψ Ι 2 τ. υ τ                                   |
| NSLP (STANDARD)                                                                                                    |                                                                      | Enrolled Childre        | en (as of October 31st)                        |
|                                                                                                    | Free-Eligible                                                        |                         |                                                |
|                                                                                                    | Reduced-Eligible                                                     |                         | ••                                             |
|                                                                                                    | Total                                                                |                         |                                                |
|                                                                                                    | Breakfast                                                            | Lunch                   | Afterschool Snack                              |
| Free-Eligible                                                                                                    | 9                                                                    | 9                       | 9                                              |
| Reduced-Eligible                                                                                                    | 8                                                                    | 8                       | 8                                              |
| Paid-Eligible                                                                                                    | 7                                                                    | 7                       | 7                                              |
| Total-Eligible                                                                                                    | 30                                                                   | 33                      | 39                                             |
|                                                                                                    | Breakfast                                                            | Lunch                   | Afterschool Snack                              |
| Operating Days                                                                                                    | 23                                                                   | 23                      | 23                                             |
| Site Claim Bar (1)                                                                                                    |                                                                      |                         |                                                |
| <ul> <li>When you click on the Si<br/>claim for that site.</li> </ul>                                                                     | te Claim bar, the screen exp                                         | ands to show the data   | entry fields required to                       |
| Color Codes (2)                                                                                                    |                                                                      |                         |                                                |
| • The colors of the differen<br>Grey = Not Started<br>Green = OK to Pay<br>Dark Blue = Paid<br>Red = In Error<br>Orange = Partially OK to | t bars will change based upo<br>Pay                                  | on the status of the da | ta entered.                                    |
| Display Year (3)                                                                                                    |                                                                      |                         |                                                |
| The default display year claims for other calendar                                                                                        | s the current calendar year.<br>years as needed.                     | You can use the drop    | o-down to display                              |

## **Entering Claims and Reviewing Accounts**

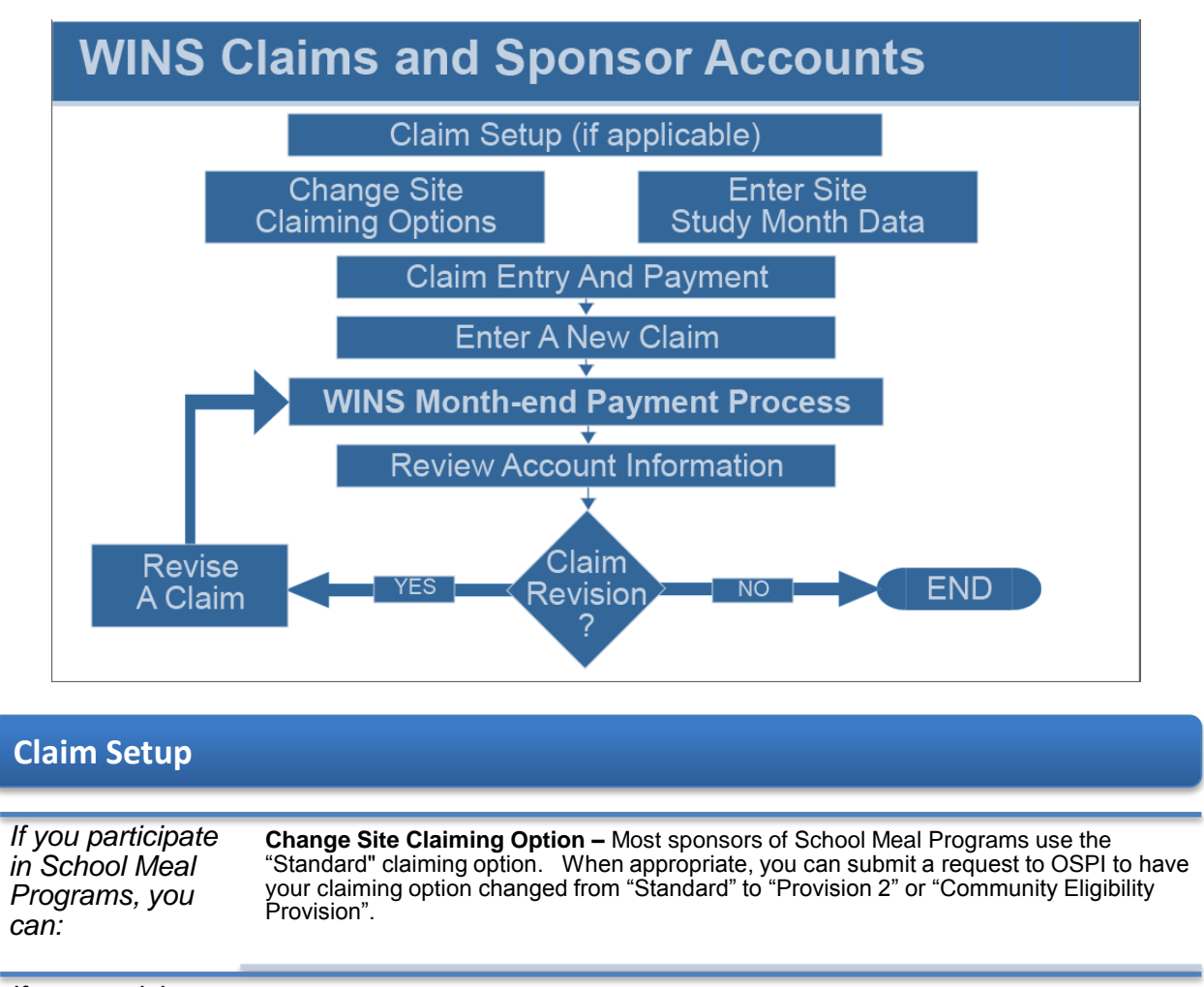

If you participate Enter Site Study Month Data - At the beginning of each program year, sponsors in CACFP Meal participating in CACFP Meal Programs must provide information about the number of children eligible for free and reduced price meals. This is used to establish the Programs, you percentage of meals to be paid in each category for the upcoming program year.

must:

## Entering Claims and Reviewing Accounts (cont.)

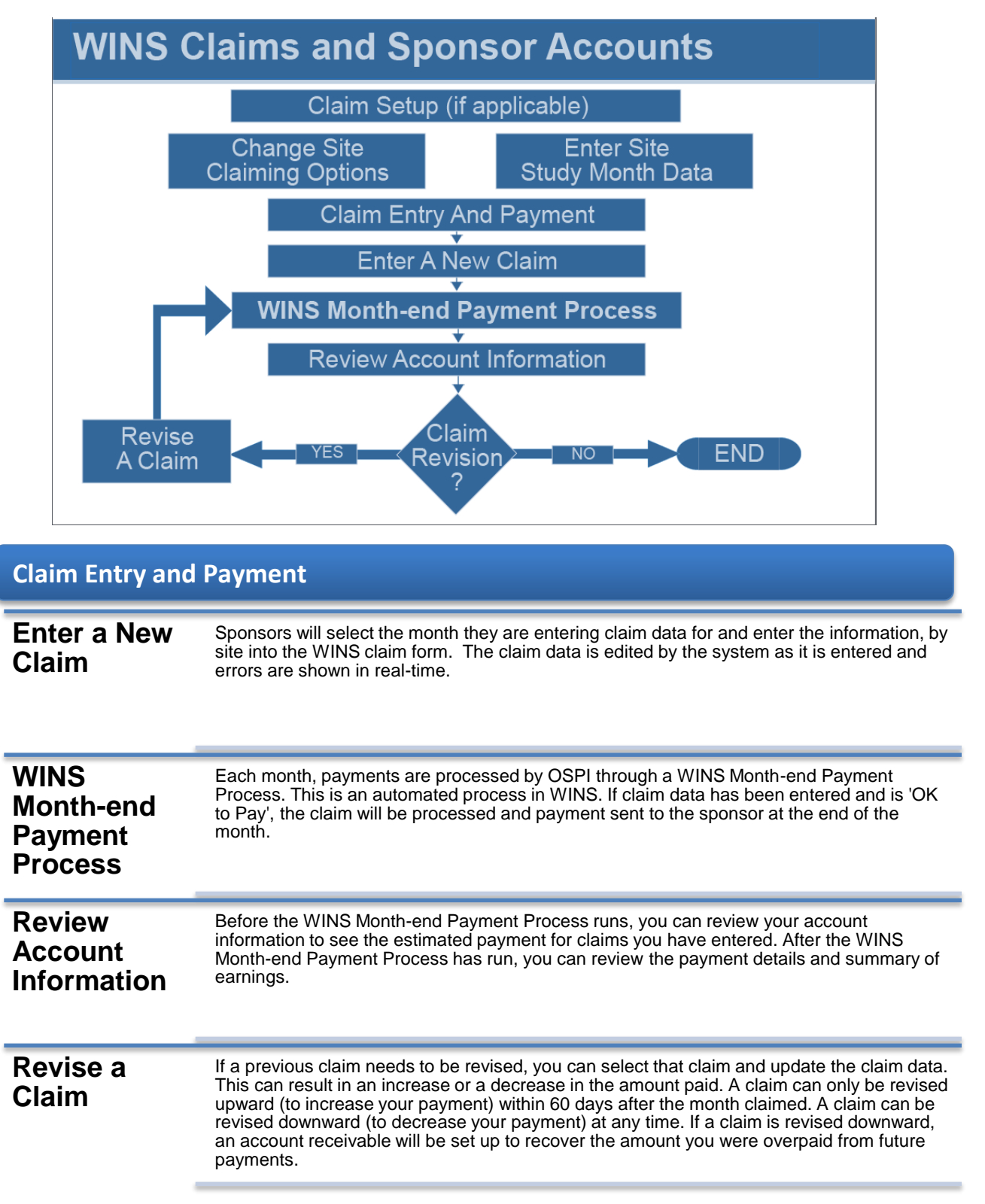

**School Meal Programs National** School Lunch Special Milk School **Breakfast** School Meal Programs **Fresh Fruit** Afterschool and Snack Vegetable

# Claim Set-up: Change Site Claiming Option

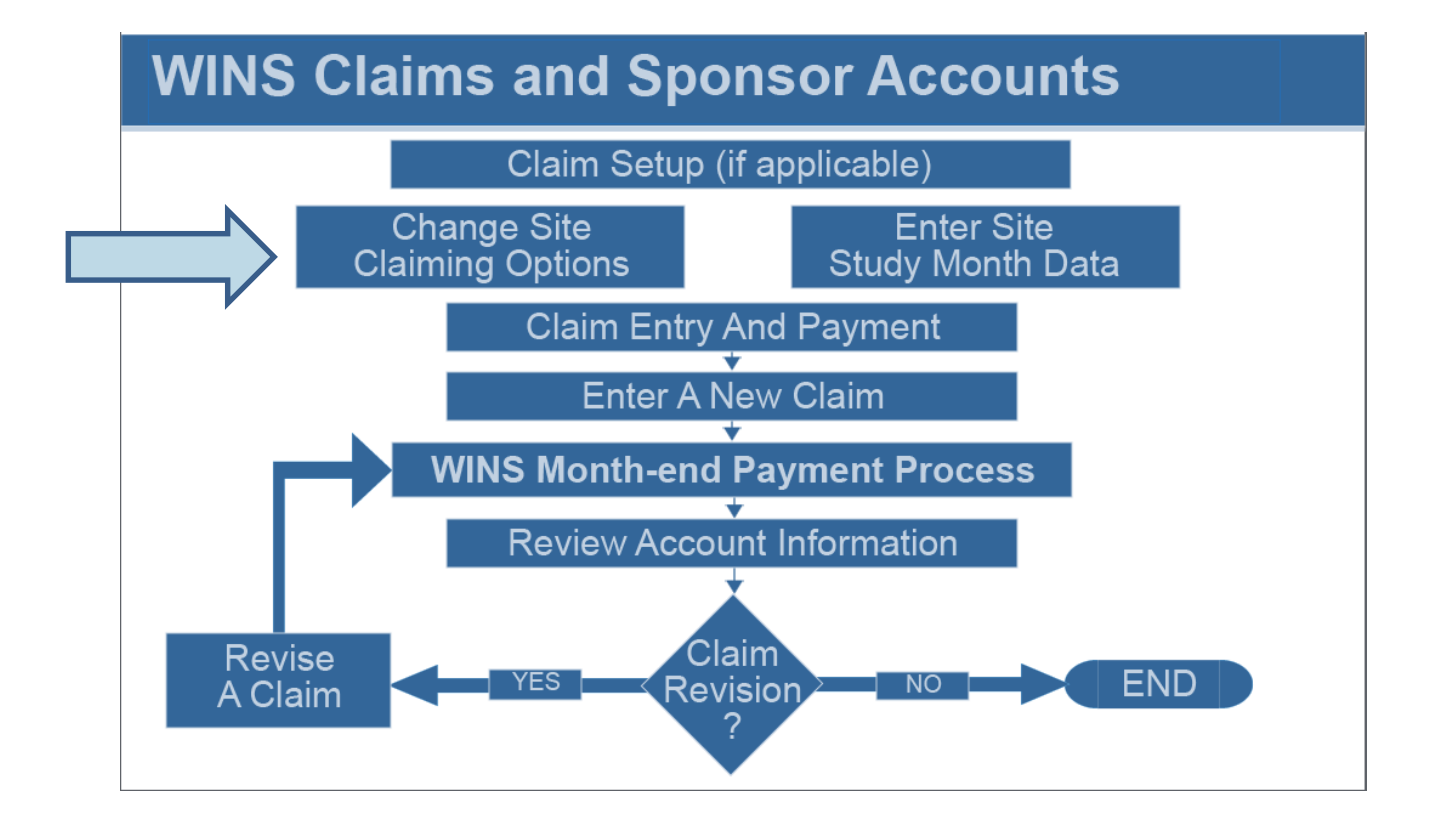

# Claim Set-up: Change Site Claiming Option (cont.)

| Home      | 🖉 Search 🥤 Reports 👹 Tools                  | 1 Info                           | Sponsor Id:       | GO Session Timeout: 19 |
|-----------|---------------------------------------------|----------------------------------|-------------------|------------------------|
| Ame       | rica Schools District (1599                 | 957)                             |                   |                        |
| 🕇 (o) Spo | nsor Notes 🛛 (o) OSPI Notes 🕒 (o) Documents | 🕓 (2) Status History 🛛 🏠 Uploads | Go to Site:       |                        |
| Sponsor   | Profile Applications Sites Shared Cal       | endar Claims Accounts            |                   |                        |
| Claims    | Claiming Options                            |                                  |                   |                        |
| Change    | Site Claiming Options                       |                                  |                   |                        |
| SITE      | CLAIMING OPTIONS                            |                                  |                   |                        |
| View      | Site                                        | Claiming<br>Option               | Current<br>Status | Summary                |
| €r        | Flag Elementary                             | Standard                         |                   |                        |
|           | Stars Elementary                            | Standard                         |                   |                        |
| S.        | Stars Elementary                            | otandara                         |                   |                        |

### **Change Site Claiming Option**

- •NOTE: A request to change your claiming option should be submitted prior to the school year in which you intend to start the new claiming option. An OSPI specialist will provide you with additional details after your request has been made.
- From the Claims tab, click the Claiming Options tab (1).
- The Claiming Options screen will open and display all of the sites and their current claiming options.
- Click the Change Site Claiming Options button (2) if you want to make a change.
- •The screen will open and you will be asked, "What would you like to do?" You have two choices: 'Provision 2' and 'Community Eligibility Provision'.

# Claim Set-up: Change Site Claiming Option (cont.)

| What would you like to do?                                                                                                    |  |
|----------------------------------------------------------------------------------------------------|--|
|                                                                                                    |  |
|                                                                                                    |  |
|                                                                                                    |  |
| Request Community Eligibility Provision                                                                                                    |  |
| All sites are set to standard claiming. Please select a claiming ontion above                                                                                                    |  |
| ni ates die set to standard claiming. Piedse select a claiming option above.                                                                                                    |  |
| Check All Uncheck All                                                                                                    |  |
|                                                                                                    |  |
| SITES                                                                                                    |  |
| Select Name Type Status                                                                                                    |  |
| Flag Elementary Standard Active                                                                                                    |  |
| Stars Elementary Standard Active                                                                                                    |  |
| Stripes Elementary Standard Active                                                                                                    |  |
|                                                                                                    |  |
| Check All Uncheck All                                                                                                    |  |
|                                                                                                    |  |
|                                                                                                    |  |
| All sites are set to standard claiming. To change the claiming option for one or more sites please select Provision 2 or Community Eligibility<br>Browiego at the top of this page. You will have be able to select the cite that and include in that cartion. |  |
| Travision at the top of this page. Tou will then be able to select the sites that participate in that option.                                                                                                    |  |

#### **Provision 2**

• Click the button next to Request Provision 2 (1). You can then select one or more sites by either clicking the checkbox next to the site(s) or clicking the Check All button.

- NOTE: At the bottom of the screen there is a text box explaining the Provision 2 site options.
  Once you have selected Provision 2 and selected the sites, click the Send Request to OSPI button. A notice will appear at the top of the Claiming Options screen and the status will show "pending"
- The request will be routed to an OSPI specialist. After review, you will be notified if the request has been approved or denied.

#### **Community Eligibility Provision**

- Click the button next to Request Community Eligibility Provision (1). Select one or more sites by either clicking the checkbox next to the site(s) or clicking the Check All button.
- Once you have selected the Community Eligibility Provision and selected the sites, click the Send Request to OSPI button. A notice will appear at the top of the Claiming Options screen and the status will show as "pending".
- The request will be routed to an OSPI specialist. After review, you will be notified if the request has been approved or denied.

# Claim Set-up: Change Site Claiming Option (cont.)

|                                                                                                    |                                           | Welcome <b>Edgar Waters</b><br>Sponsor - User<br>Sign Out<br>Edit Your Account |
|----------------------------------------------------------------------------------------------------|-------------------------------------------|--------------------------------------------------------------------------------|
| 😭 Home 🕼 Info                                                                                      |                                           | Session Timeout: 19:44                                                         |
| What would you like to do?                                                                         |                                           |                                                                                |
| 1 Switch to Community Eligibility Provision                                                        |                                           |                                                                                |
| Switch all sites to Standard claiming                                                              |                                           |                                                                                |
| All sites will participate in Standard claiming. Check All Uncheck All SITES                       |                                           |                                                                                |
| Select Name                                                                                        | Туре                                      | Status                                                                         |
| ✓ Flag Elementary                                                                                  | Standard                                  | Active                                                                         |
| Stars Elementary                                                                                   | Standard                                  | Active                                                                         |
| Stripes Elementary                                                                                 | Standard                                  | Active                                                                         |
| Check All Uncheck All Meals are served to participating children at no charge. Application burdens | s are reduced to once every four years im | sal counting and claiming                                                      |

#### What if You Want to Switch Back to Standard?

- If one or more of your sites are already set to Provision 2 or Community Eligibility Provision, you will see the option to switch to Standard claiming (1).
- You can select which sites you want to change, then click the button to submit the request to switch those sites to Standard claiming.
- A notice will appear at the top of the screen letting you know the request has been made.
- The request will be routed to an OSPI specialist. After review, you will be notified via email if the request has been approved or denied.

### School Meal Programs: Enter a New Claim

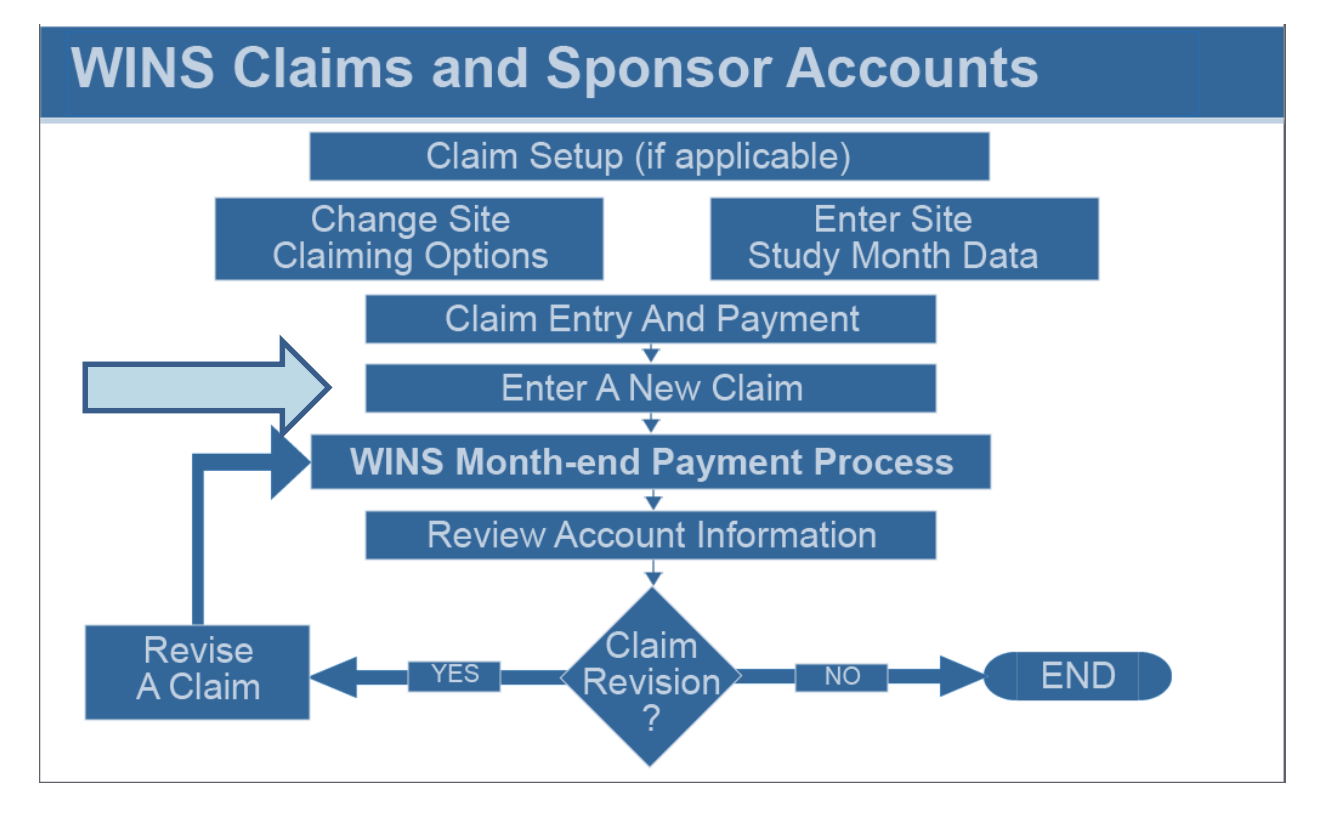

# School Meal Programs: Enter a New Claim (cont.)

| (0) Spo      | nsor N     | lotes  | (o) Documents          | (2) Status History   | 合 Uploads   |                |             | Go to Site:                                |     |                               |
|--------------|------------|--------|------------------------|----------------------|-------------|----------------|-------------|--------------------------------------------|-----|-------------------------------|
| onsor        | Profile    | e Aj   | oplications Sites      | Shared 1             | Claims      | Accounts       |             |                                            |     |                               |
| Claims       | C          | aiming | Options                | -                    |             |                |             |                                            |     |                               |
|              |            |        |                        |                      |             |                |             |                                            |     |                               |
|              |            |        |                        |                      |             |                |             |                                            |     | Display Year: 2014            |
| CLAI         | MS         |        |                        |                      |             |                | 2           | ADD CLAIM:                                 |     | Display Year: 2014            |
| CLAI<br>View | MS<br>Edit | Delete | Period                 | Туре                 | Claims      | Revisions      | 2<br>Amount | ADD CLAIM:<br>New<br>Amount                | +/- | Display Year: 2014 Progress   |
| CLAI<br>View | MS<br>Edit | Delete | Period<br>October 2014 | Type<br>Unified Site | Claims<br>3 | Revisions<br>0 | 2<br>Amount | ADD CLAIM:<br>New<br>Amount<br>\$41,775.17 | +/- | Display Year: 2014 Progress 3 |

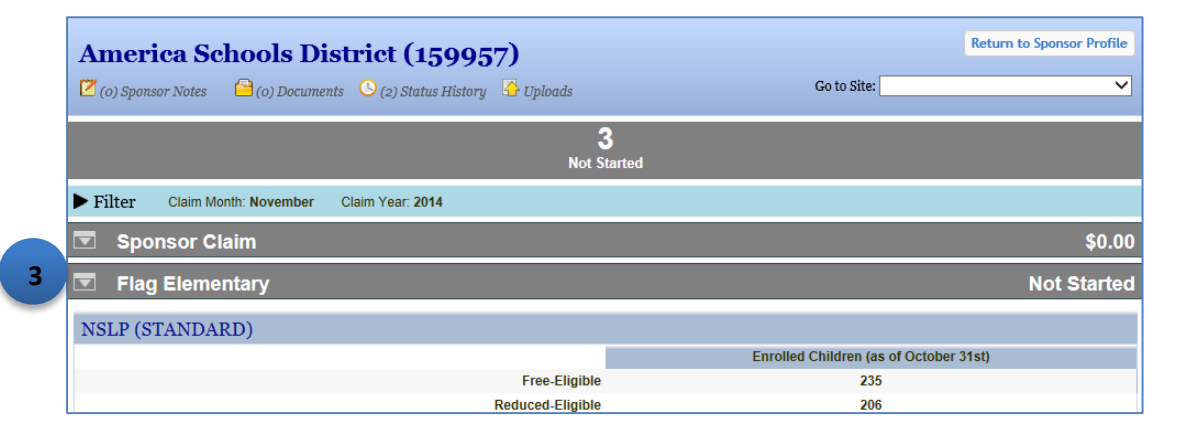

#### To Enter a New Claim

- Click the Claims tab (1).
- The Claims screen lists any claims already entered for the current year.
- To begin the entry of claim data, click the Add Claim drop-down in the Claims bar (2). **Note**: The drop-down will show you the months for which you are eligible to claim. Select the appropriate month.
- The screen displays a colored Site Claim bar with the name of each site and a Sponsor Claim roll up bar. All claim data must be entered at the site level. To enter claim data, click anywhere on the site Claim bar with the name of that site. You can work on sites in any order. **Note**: When you first enter a new claim, the Sponsor roll up will be grey and show zero totals (3) because you have not entered any site data. Once you have entered data for each site the Site Claim bar will change color to indicate progress status and the sponsor roll up will show you totals. This information is view only.
- When you click the Site Claim bar, the screen expands to show the data entry fields for that site.
- **Note**: If you click the bar for a different site, the first site will collapse and the screen will expand to show the data entry fields for the other site.
- Enter the appropriate data in each field. When you are done, click the Preview Errors button. If there are errors, they will display in red and must be fixed. If there are warning messages, they will display in yellow and do not need to be fixed but should be reviewed.

# School Meal Programs: Enter a New Claim (cont.)

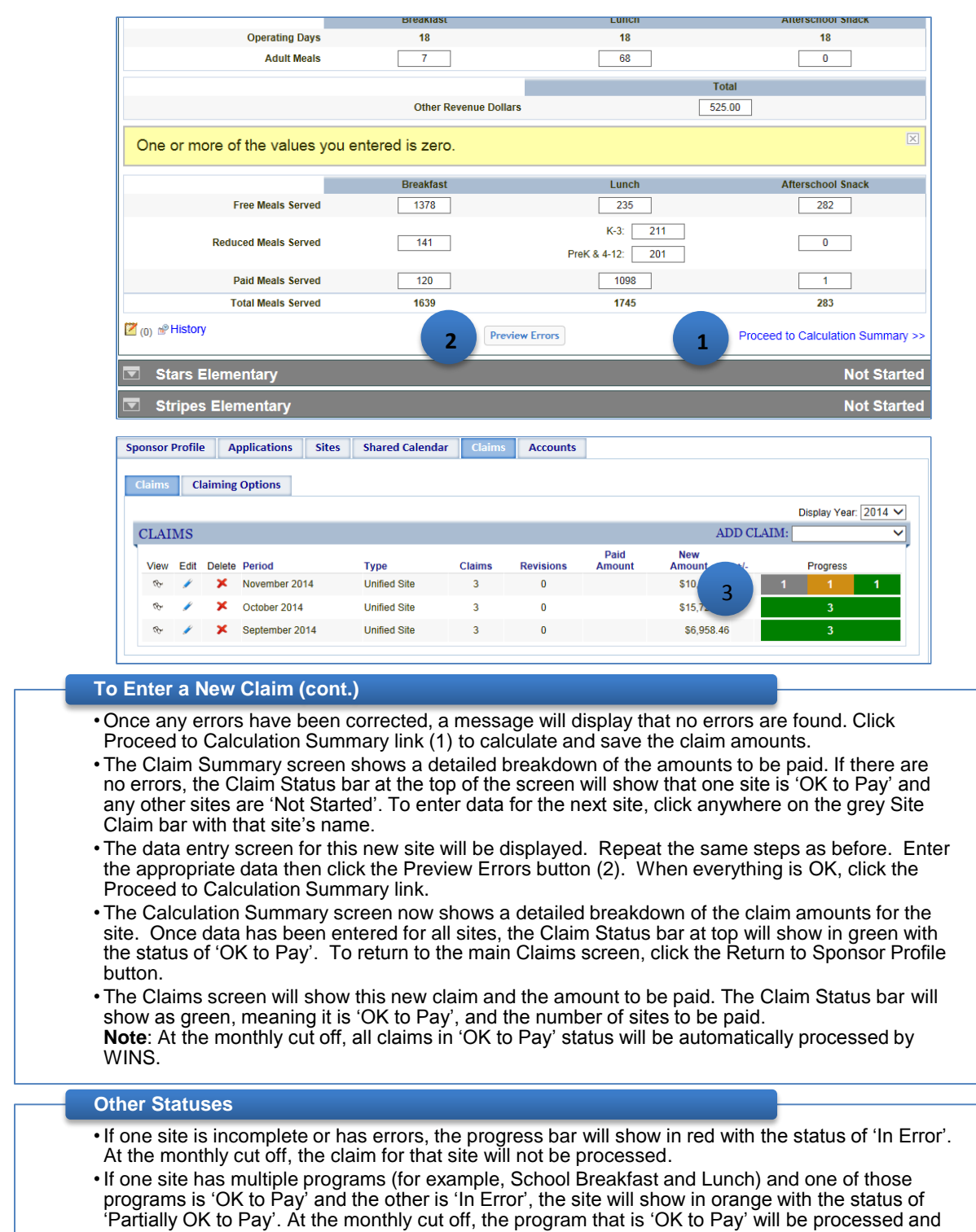

the program that is 'In Error' will not.

### 2014-2015

# School Meal Programs: Editing a Claim

|       | nsor 1 | lotes   | (0) Documents     | (2) Status History | _r Upioaas |           |                | 00 10 5110    |     |                    |
|-------|--------|---------|-------------------|--------------------|------------|-----------|----------------|---------------|-----|--------------------|
| onsor | Profil | e Aj    | pplications Sites | Shared Calendar    | Claims     | Accounts  |                |               |     |                    |
| laims | С      | laiming | Options           |                    |            |           |                |               |     |                    |
|       |        |         |                   |                    |            |           |                |               |     | Display Year: 2014 |
| CLAI  | MS     |         |                   |                    |            |           |                | ADD CLAIM:    |     |                    |
| w     | Edit   | Delete  | Period            | Type               | Claims     | Revisions | Paid<br>Amount | New<br>Amount | +/- | Progress           |
|       | ×      | ×       | October 2014      | Unified Site       | 3          | 0         |                | \$41,775.17   |     | 3                  |
| 1     |        |         |                   |                    |            | 0         |                | CC 050 40     |     | 2                  |

#### Editing a Claim

- To edit an existing claim, click the Edit icon (1) for the claim month you need to edit.
- Follow the steps for entering new claim data. Make any updates to the claim data as needed, then click the Preview Errors button. When any errors have been resolved, click the Proceed to Calculation Summary link.
- The Claims Summary screen shows a detailed breakdown of the claim for a NSLP claim, it may show the base claim amounts, state funded amounts, and information about meal pattern certification.
- To return to the main Claims screen, click the Return to Sponsor Profile button or the Close button.
- The Edit icon will be displayed for claims that have not yet been through a WINS Month-end Payment Process. If the claim has already been through a WINS Month-end Payment Process, then the Edit icon will not be shown and the Revise icon will be displayed for sponsors to update or add information to a previously processed claim.

## **WINS Month-end Payment Process**

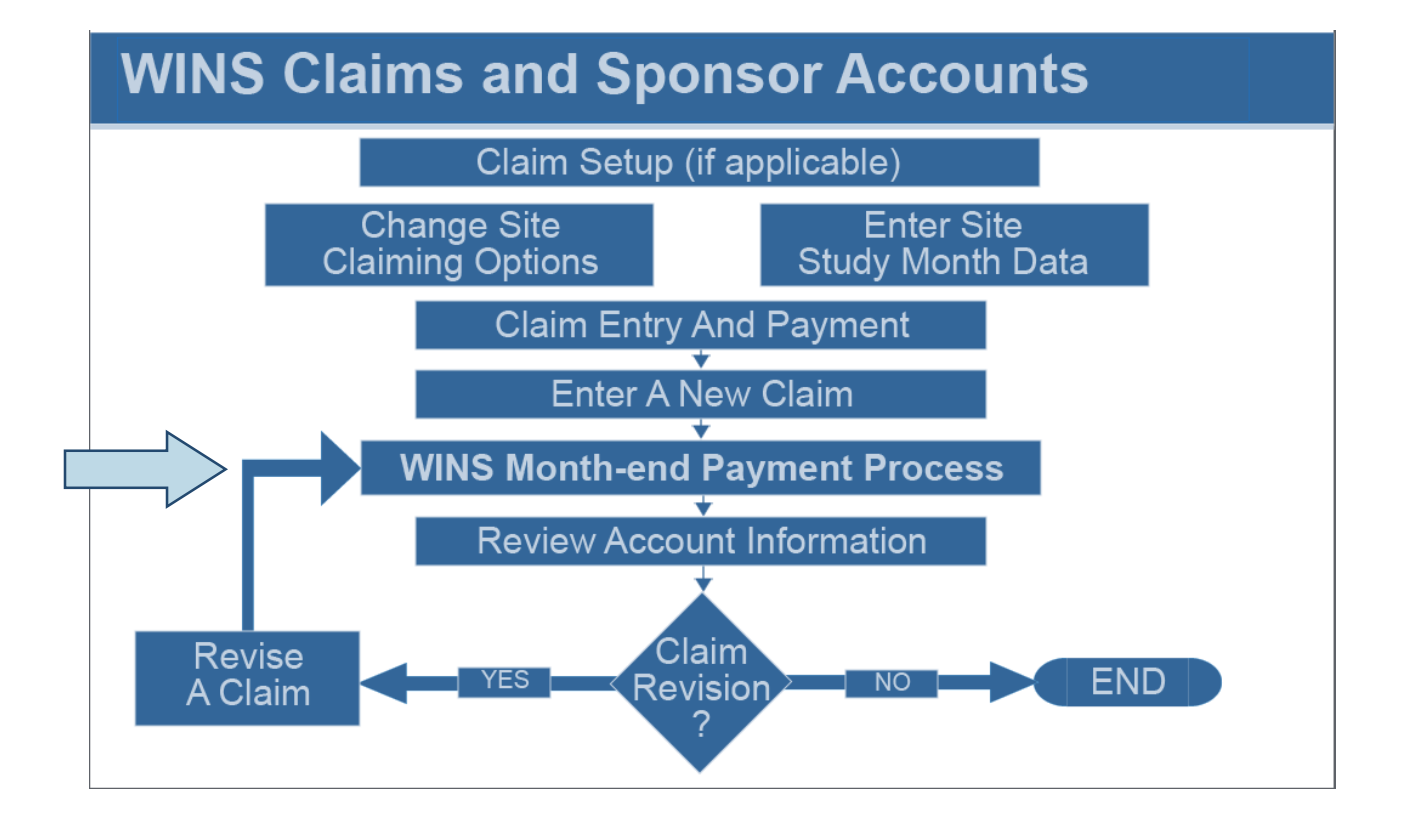

#### WINS Month end Payment Process

- Any claims that have been entered and have a status of 'OK to Pay' will be processed during the WINS Month-end Payment Process.
- This is an automated process in WINS. If claim data has been entered and is 'OK to Pay', the claim will be processed and payment sent to the sponsor at the end of the month.
- If one site is incomplete or has errors, the progress bar will show in red with the status of 'In Error'. At the monthly cut off, the claim for that site will not be processed.
- If one site has multiple programs (for example, School Breakfast and Lunch) and one of those programs is 'OK to Pay' and the other is 'In Error', the site will show in orange with the status of 'Partially OK to Pay'. At the monthly cut off, the program that is 'OK to Pay' will be processed and the program that is 'In Error' will not.
- After the WINS Month-end Payment Process has been completed, information under the Accounts tab will include details of upcoming WINS payments.

## **Review Account Information**

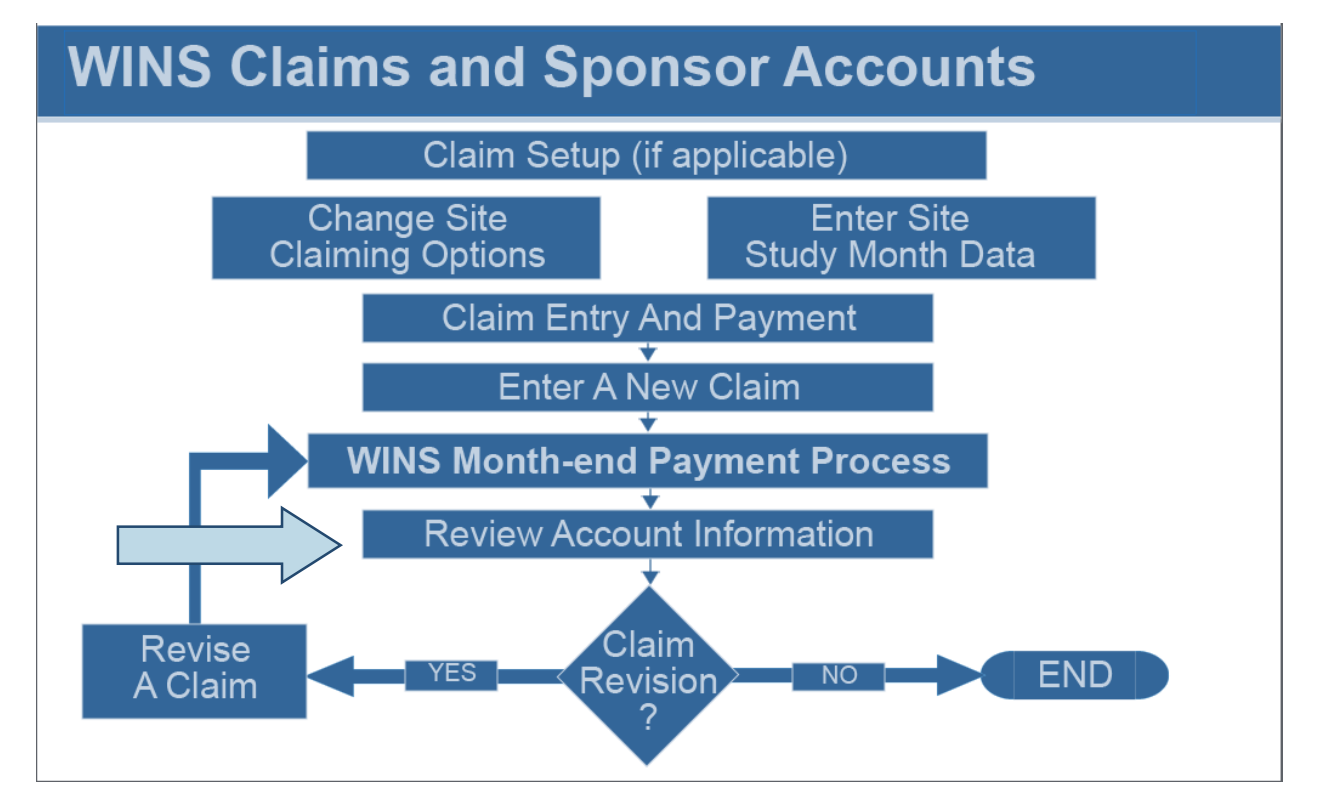

## **Review Account Information (cont.)**

|                                                                                                    | Documents 💛 (0) Status H                                                                                                   | istory in Optodas                                                                                                    |                                      |                         |            |
|----------------------------------------------------------------------------------------------------|----------------------------------------------------------------------------------------------------|----------------------------------------------------------------------------------------------------|--------------------------------------|-------------------------|------------|
| onsor Profile Applicat                                                                                                    | tions Sites Shared                                                                                                    | Calendar Claims Accounts                                                                                                    | L                                    |                         |            |
| Summary Earnings Su                                                                                                    | mmary Payables & Rec                                                                                                    | ceivables Advances Checks Receive                                                                                                    | d Invoices                           |                         |            |
| NEXT PAYMENT D                                                                                                    | ETAILS                                                                                                    |                                                                                                    |                                      |                         |            |
| Payment Details - What                                                                                                    | you would be paid if the pay                                                                                               | ment process were ran today.                                                                                                    |                                      |                         |            |
| Source                                                                                                    | Account                                                                                                    |                                                                                                    | Claim Period                         | Transaction<br>Count    | Amount     |
| Claim - Original                                                                                                    | NSLP - Public Section                                                                                                    | on4                                                                                                    | 9/1/2014                             | 3                       | \$4,771.40 |
| Claim - Original                                                                                                    | NSLP - Public Lunch                                                                                                    | Meal Pattern Certification Reimbursement                                                                                                    | 9/1/2014                             | 3                       | \$134.28   |
|                                                                                                    | NOLD DUBLE KOD                                                                                                    | educed State Lunch                                                                                                    | 9/1/2014                             | 3                       | \$71.20    |
| Claim - Original                                                                                                    | NSLP - PUDIIC K-3 R                                                                                                    | educed otate Lunch                                                                                                    |                                      |                         |            |
| Claim - Original<br>Claim - Original                                                                                                    | s District (159                                                                                                    | 9957)                                                                                                    | 9/1/2014<br>Go to Site               | 2                       | \$1,518.36 |
| Claim - Original<br>Claim - Original<br>merica School<br>a) Sponsor Notes                                                                                                    | Is District (159                                                                                                    | 9957)<br>istory C Uploads                                                                                                    | 9/1/2014<br>Go to Site               | 2                       | \$1,518.36 |
| Claim - Original<br>Claim - Original<br>merica School<br>() Sponsor Notes<br>() Sponsor Profile<br>Applicati                                                                                                    | Is District (159<br>Documents (0) Status Hi                                                                                | 9957)<br>istory Cyploads                                                                                                    | 9/1/2014<br>Go to Site               | 2                       | \$1.518.36 |
| Claim - Original<br>Claim - Original<br>merica School<br>1) Sponsor Notes (a)<br>consor Profile Applicati<br>3 Earnings Sur                                                                                                    | IS District (159<br>Documents (0) Status Hi<br>Sites Shared (<br>mary Payables & Rec                                       | eivables Advances Checks Receive                                                                                                    | 9/1/2014<br>Go to Site               | 2                       | \$1.518.36 |
| Claim - Original<br>Claim - Original<br>merica School<br>a) Sponsor Notes<br>(o)<br>msor Profile<br>Application<br>Claim - Original<br>(o)<br>Application<br>Claim - Original<br>(o)<br>Application<br>Claim - Original<br>(o)<br>Claim - Original<br>(o)<br>Claim - Original<br>(o)<br>Claim - Original<br>(o)<br>Claim - Original<br>(o)<br>Claim - Original<br>(o)<br>Claim - Original<br>(o)<br>Claim - Original<br>(o)<br>Claim - Original<br>(o)<br>Claim - Original<br>(o)<br>Claim - Original<br>(o)<br>Claim - Original<br>(o)<br>Claim - Original<br>(o)<br>(o)<br>(o)<br>(o)<br>(o)<br>(o)<br>(o)<br>(o) | Is District (159<br>Documents (o) Status Hi<br>ions Sites Shared C<br>mary Payables & Rec<br>RY FILTER                     | istory Uploads Calendar Claims Accounts eivables Advances Checks Receive                                                                                        | 9/1/2014<br>Go to Site<br>d Invoices | 2                       | \$1.518.36 |
| Claim - Original<br>Claim - Original<br>merica School<br>() Sponsor Notes ()<br>() Sponsor Profile Application<br>Barnings Sun<br>'ROGRAM SUMMA'<br>Program:                                                                                                    | IS District (159<br>Is District (159<br>Documents (0) Status Hi<br>tons Sites Shared (<br>mary Payables & Rec<br>RY FILTER | eivables Advances Checks Receive                                                                                                    | 9/1/2014<br>Go to Site               | 2<br>:                  | \$1.518.36 |
| Claim - Original<br>Claim - Original<br>merica School<br>() Sponsor Notes (0).<br>Insor Profile Application<br>Barnings Sun<br>ROGRAM SUMMA<br>Program:                                                                                                    | Is District (150<br>Documents (0) Status Hi<br>ions Sites Shared (<br>mary Payables & Rec<br>RY FILTER                     | Breakfast<br>9957)<br>istory ↓ Uploads<br>Calendar Claims Accounts<br>eivables Advances Checks Receive<br>From: 07/01/2014 today mm/dd/y<br>Search Clear Search | 9/1/2014<br>Go to Site               | 2<br>:<br>To: 12/01/201 | \$1.518.36 |

#### Accounts (1)

• The Accounts tab provides claim information such as a claim summary, earnings summary, payables and receivables, advances, checks received and invoices. Sponsors are encouraged to view the information to better understand the components that determine the actual payment amount provided each month.

### Summary (2)

- The Summary screen provides details about the next payment and details about past payments.
- The Next Payment Details section outlines the anticipated payment the sponsor is expected to receive based upon the claim data entered thus far. It is an estimate of the expected payment for claims data entered, but not yet processed.
- The Previous Payment Details section outlines past payments made by WINS. Users can select the month and view all the payment details for that specific monthly WINS payment cycle.

#### Earnings Summary (3)

• The Earnings Summary screen provides a summary of prior WINS earnings based on the filter criteria selected. Users may filter by program, as well as 'from' and 'to' dates.

## **Review Account Information (cont.)**

| WINS<br>WASHINGTON INTEGRATED NUTRITION SYSTEM                                                                                                    | Welcome Edgar Waters<br>Sponsor - User<br>Sign Out<br>Edit Your Account |
|----------------------------------------------------------------------------------------------------|-------------------------------------------------------------------------|
| The The Home The Home | Session Timeout: 19:26                                                  |
| America Schools District (159957)                                                                                                    | ~                                                                       |
| (a) Sponsor Notes (b) Documents (b) to Status History Gruppidads                                                                                                    |                                                                         |
| Sponsor Profile         Applications         Sites         Shared Calendar         Claims         Accounts                                                                                                    |                                                                         |
| Summary Earnings Su 1 Payables & Receivables Advances Checks Received Invoices                                                                                                    |                                                                         |
| ACCOUNT PAYABLES/RECEIVABLES                                                                                                    |                                                                         |
| No Records Found                                                                                                    |                                                                         |

| WINSHINGTON INTEGRATED NUTRITION SYSTEM                                                                                                    | Welcome <b>Edgar Waters</b><br>Sponsor - User<br>Sign Out<br>Edit Your Account |
|----------------------------------------------------------------------------------------------------|--------------------------------------------------------------------------------|
| 😭 Home 🕕 Info                                                                                                    | Session Timeout: 19:46                                                         |
| America Schools District (159957)         Image: Construct status definition of the status definition of the statu | <b>∼</b>                                                                       |
| Sponsor Profile         Applications         Sites         Shared Calendar         Claims         Accounts                                                                                                    |                                                                                |
| Summary         Earnings Summary         Payables & Rec         Advances         Checks Received         Invoices                                                                                                    |                                                                                |
| ADVANCES<br>No Records Found                                                                                                    |                                                                                |

#### Payables & Receivables (1)

• The Payables & Receivables screen details any outstanding payables and receivables. Payables and receivables are normally from a claim revision that results in a different payment amount. If the revision results in an increase, the payment amount will be automatically sent to the sponsor. If the revision results in a lower amount, the difference will be an 'accounts receivable' to be collected from future payments.

### Advances (2)

• The Advances screen details any advances that have been previously provided by OSPI. Advances are provided in very rare circumstances. Most sponsors will always show 'no records found'.

# **Review Account Information (cont.)**

| WINS<br>WASHINGTON INTEGRATED NUTRITION SYSTEM                                                                                                 | Welcome <b>Edgar Waters</b><br>Sponsor - Use<br>Sign Out<br>Edit Your Account                    |
|----------------------------------------------------------------------------------------------------|--------------------------------------------------------------------------------------------------|
| A Home 1 Info                                                                                                    | Session Timeout: 19:47                                                                           |
| America Schools District (159957)                                                                                                    | Co to Site                                                                                       |
| (1) Sponsor Notes (0) Documents (0) Status History Grupoads                                                                                    | Go to site.                                                                                      |
| Sponsor Profile Applications Sites Shared Calendar Claims Accounts                                                                             |                                                                                                  |
| Summary Earnings Summary Payables & Receivables Ac 1 Checks Receivables                                                                        | ived Invoices                                                                                    |
| SPONSOR CHECKS                                                                                                    |                                                                                                  |
| No Records Found                                                                                                    | ſ                                                                                                |
| WINSHINGTON INTEGRATED NUTRTION SYSTEM         Mome         Info                                                                               | Welcome Edgar Waters<br>Sponsor - User<br>Sign Out<br>Edit Your Account<br>Session Timeout 19:42 |
| America Schools District (159957)                                                                                                    |                                                                                                  |
| 🗹 (1) Sponsor Notes 🛛 🗎 (0) Documents 🕓 (0) Status History 🖓 Uploads                                                                           | Go to Site: 🗸 🗸                                                                                  |
| Sponsor Profile         Applications         Sites         Shared Calendar         Claims         Accounts                                     |                                                                                                  |
| Summary Earnings Summary Payables & Receivables Advances Checks Receivables                                                                    | ved Invoices 2                                                                                   |
| SPONSOR INVOICES                                                                                                    |                                                                                                  |
| No Records Found                                                                                                    |                                                                                                  |
| Checks Received (1)                                                                                                    |                                                                                                  |
|                                                                                                    |                                                                                                  |
| <ul> <li>The Checks Received screen details any checks or payments<br/>received by OSPL. If you send OSPL a check to pay for an iny</li> </ul> | from the sponsor that have been<br>oice. OSPI will show the receipt of                           |

your check here.

### Invoices (2)

• The Invoices screen details any invoices that OSPI has created and sent to the sponsor for payment.

### **Revise a Claim**

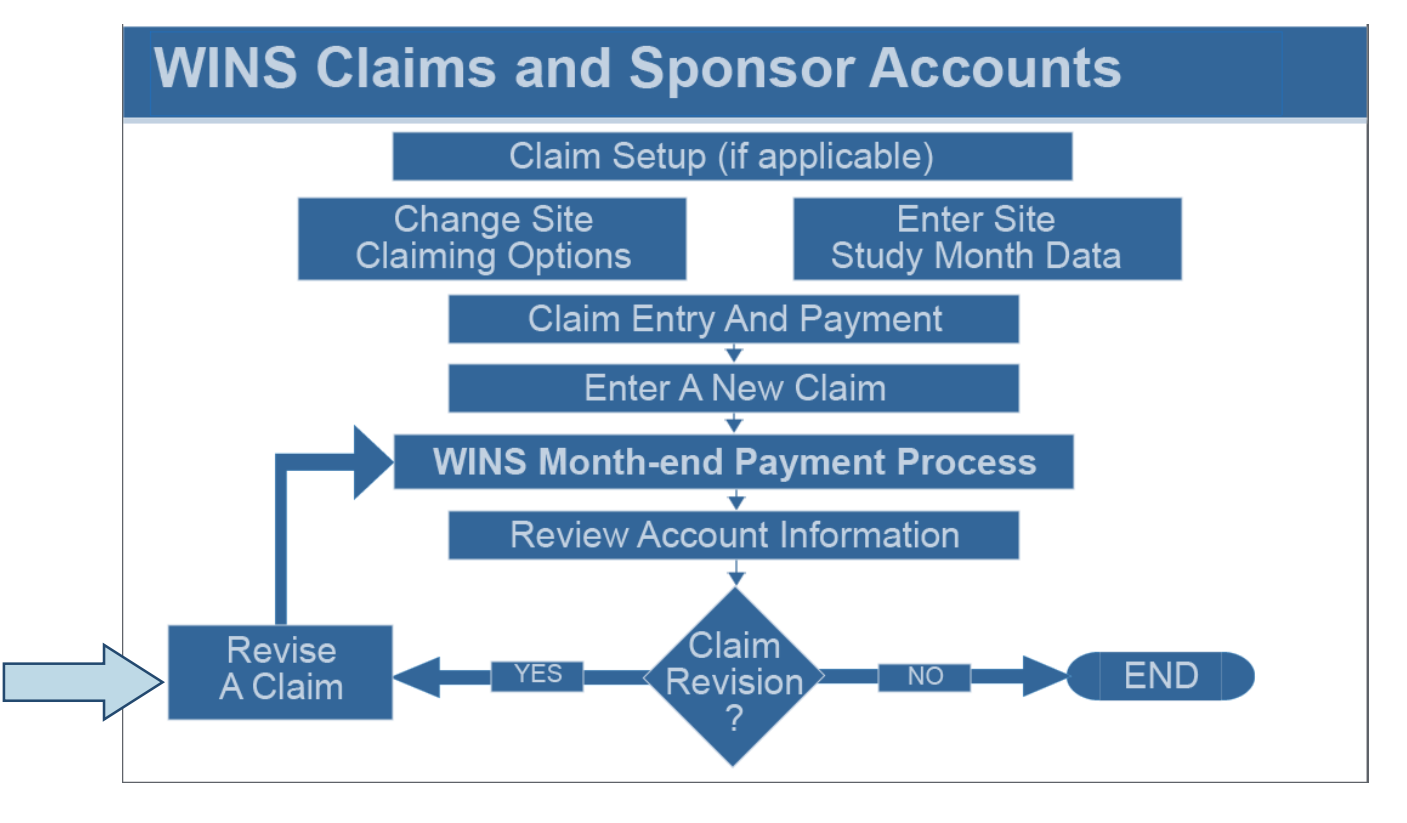

|               |                  |                                 |         |           |                |               |          | Welcome Edgar Wa<br>Sponsor<br>Sig<br>Edit Your Acco |
|---------------|------------------|---------------------------------|---------|-----------|----------------|---------------|----------|------------------------------------------------------|
| 😭 Home        | 🖆 Reports 🔤 🌀    | Info                            |         |           |                |               |          | Session Timeout: 19                                  |
| Americ        | a School I       | District (159957)               |         |           |                |               |          |                                                      |
| 🗹 (0) Sponsor | Notes 🗎 (o) Do   | ocuments 🕓 (2) Status History 🔏 | Uploads |           |                | Go to Site:   |          |                                                      |
| Sponsor Prof  | ile Application  | s Sites Shared Calendar         | Claims  | Accounts  |                |               |          |                                                      |
| Claims        | Claiming Ontions | 1                               |         |           |                |               |          |                                                      |
|               | Claiming options |                                 |         |           |                |               |          | Display Year: 2014 🗸                                 |
| CLAIMS        |                  |                                 |         |           |                | AI            | DD CLAIM | ~                                                    |
| View Re       | vise Period      | Туре                            | Claims  | Revisions | Paid<br>Amount | New<br>Amount | +/-      | Progress                                             |
| A 6           | March 2014       | Legacy NSLP Sponsor             | 1       | 0         | \$22,865.99    |               |          | 1                                                    |
|               |                  |                                 |         |           |                |               |          |                                                      |
| 2             | February 2014    | Legacy NSLP Sponsor             | 1       | 0         | \$23,777.15    |               |          | 1                                                    |

### **Revise a Claim**

- Click the Claims tab (1).
- Click the Revise icon for the claim month you wish to revise (2).

| America School District (159957)             |                        |                            |                              |                                                    |                                                            |  |  |  |  |
|----------------------------------------------|------------------------|----------------------------|------------------------------|----------------------------------------------------|------------------------------------------------------------|--|--|--|--|
|                                              |                        | 5 1                        |                              |                                                    |                                                            |  |  |  |  |
|                                              |                        | ок 1                       | 1<br>to Pay                  |                                                    |                                                            |  |  |  |  |
| Filter Claim Month: January Claim Year: 2014 |                        |                            |                              |                                                    |                                                            |  |  |  |  |
|                                              | 1 Revision Type        | e: Sponsor Revision        | 1                            | Created by: Bradley And<br>Updated by: Bradley And | rews 11/15/2014 10:48:57 AM<br>rews 11/15/2014 10:48:57 AM |  |  |  |  |
| Sponsor Claim \$23,775.34                    |                        |                            |                              |                                                    |                                                            |  |  |  |  |
| NSLP (CONSOLIDA                              | TED)                   |                            |                              |                                                    |                                                            |  |  |  |  |
|                                              | -                      |                            | Enrol                        | Enrolled Children (as of October 31st)             |                                                            |  |  |  |  |
|                                              |                        | Free-Eligible              | 1                            | 381                                                |                                                            |  |  |  |  |
|                                              |                        | Reduced-Eligible           | 2                            | 48                                                 |                                                            |  |  |  |  |
|                                              |                        | Paid-Eligible              |                              | 181                                                |                                                            |  |  |  |  |
|                                              |                        | lota                       | 1                            | 610                                                |                                                            |  |  |  |  |
|                                              | Breakfast<br>(Regular) | Breakfast<br>(Severe Need) | Lunch                        | Afterschool Snack<br>(Regular)                     | Afterschool Snack<br>(Area Eligible)                       |  |  |  |  |
| Free-Eligible                                | 0                      | 377                        | 377                          | 0                                                  | 0                                                          |  |  |  |  |
| Reduced-Eligible                             | 0                      | 43                         | 43                           | 0                                                  |                                                            |  |  |  |  |
| Paid-Eligible                                | 0                      | 181                        | 181                          | 0                                                  |                                                            |  |  |  |  |
| Total-Eligible                               | 0                      | 601                        | 601                          | 0                                                  | 0                                                          |  |  |  |  |
|                                              | Breakfast<br>(Regular) | Breakfast<br>(Severe Need) | Lunch                        | Afterschool Snack<br>(Regular)                     | Afterschool Snack<br>(Area Eligible)                       |  |  |  |  |
| Operating Days                               | 0                      | 19                         | 19                           | 0                                                  | 0                                                          |  |  |  |  |
| Site Counts                                  | 0                      | 2                          | 2                            | 0                                                  | 0                                                          |  |  |  |  |
| Adult Meals                                  |                        | 3                          | 77                           | 0                                                  |                                                            |  |  |  |  |
|                                              |                        |                            |                              | Total                                              |                                                            |  |  |  |  |
|                                              |                        | Other Revenue Dollars      | •                            | 361.20                                             |                                                            |  |  |  |  |
|                                              | Breakfast<br>(Regular) | Breakfast<br>(Severe Need) | Lunch                        | Afterschool Snack<br>(Regular)                     | Afterschool Snack<br>(Area Eligible)                       |  |  |  |  |
| Free Meals Served                            | 0                      | 2477                       | 5555                         | 0                                                  | 0                                                          |  |  |  |  |
| Reduced Meals Served                         | 0                      | 200                        | K-3: 215<br>PreK & 4-12: 371 | 0                                                  |                                                            |  |  |  |  |
| Paid Meals Served                            | 0                      | 159                        | 1098                         | 0                                                  |                                                            |  |  |  |  |
| Total Meals Served                           | 0                      | 2836                       | 7239                         | 0                                                  | 0                                                          |  |  |  |  |
| 2 (0)                                        |                        | 1 Previe                   | w Errors 2                   | Proceed to                                         | Calculation Summary >>                                     |  |  |  |  |

### Revise a Claim (cont.)

• The screen displays the data as entered on the original claim. Make any adjustments necessary, then click the Preview Errors button (1). If errors are shown, you will need to correct them. When all errors have been corrected, click the Proceed to Calculation Summary link (2).

| Am                         | erica Scho<br>onsor Notes 🔒 (o) i                                                                                                    | ol District (1599    | 2 Return to Sponsor Profile<br>Go to Site: |          |        |                  |  |  |  |  |
|----------------------------|----------------------------------------------------------------------------------------------------|----------------------|--------------------------------------------|----------|--------|------------------|--|--|--|--|
|                            |                                                                                                    |                      | <b>1</b><br>OK to Pay                      |          |        |                  |  |  |  |  |
| <ul> <li>Filter</li> </ul> | Claim Month: Janu                                                                                                    | ary Claim Year: 2014 |                                            |          |        |                  |  |  |  |  |
| € R                        | Revision #1 of 1 Revision Type: Sponsor Revision     Created by: Brading Andrews     11/152814 16:48:37 Ab     Created by: Brading Andrews     11/152814 16:48:37 Ab |                      |                                            |          |        |                  |  |  |  |  |
| Sp                         | Sponsor Claim \$23,427.34 (-\$348.00)                                                                                                    |                      |                                            |          |        |                  |  |  |  |  |
| Break                      | Breakfast \$4,696.05 (-\$348.00)                                                                                                    |                      |                                            |          |        |                  |  |  |  |  |
|                            | Meal Reimburg                                                                                                    | sement               |                                            |          | \$4,69 | 6.05 (-\$348.00) |  |  |  |  |
|                            | Meal                                                                                                    | Rate Type            | Eligibility                                | Rate     | Count  | Amount           |  |  |  |  |
|                            | Breakfast                                                                                                    | Severe Need          | Free                                       | 1.890000 | 2377   | 4492.53          |  |  |  |  |
|                            |                                                                                                    | Regular              | Free                                       | 1.580000 | 0      | 0.00             |  |  |  |  |
|                            |                                                                                                    | Severe Need          | Reduced                                    | 1.590000 | 100    | 159.00           |  |  |  |  |
|                            |                                                                                                    | Regular              | Reduced                                    | 1.280000 | 0      | 0.00             |  |  |  |  |
|                            |                                                                                                    | Severe Need          | Paid                                       | 0.280000 | 159    | 44.52            |  |  |  |  |
|                            |                                                                                                    | Regular              | Paid                                       | 0.280000 | 0      | 0.00             |  |  |  |  |
| Lunc                       | h                                                                                                    |                      |                                            |          |        | \$18,731.29      |  |  |  |  |
|                            | Meal Reimburg                                                                                                    | sement               |                                            |          |        | \$18,210.95      |  |  |  |  |
|                            | Meal                                                                                                    | Rate Type            | Eligibility                                | Rate     | Count  | Amount           |  |  |  |  |
|                            | Lunch                                                                                                    | Lunch (High)         | Free                                       | 2.950000 | 5555   | 16387.25         |  |  |  |  |
|                            |                                                                                                    | Lunch (High)         | Reduced                                    | 2.550000 | 586    | 1494.30          |  |  |  |  |
|                            |                                                                                                    | Lunch (High)         | Paid                                       | 0.300000 | 1098   | 329.40           |  |  |  |  |
|                            | State Copay                                                                                                    |                      |                                            |          |        | \$86.00          |  |  |  |  |
|                            | Meal                                                                                                    | Rate Type            | Eligibility                                | Rate     | Count  | Amount           |  |  |  |  |
|                            | Lunch                                                                                                    | Lunch (K-3 Reduced)  | Reduced K-3                                | 0.400000 | 215    | 86.00            |  |  |  |  |
|                            | Meal Pattern C                                                                                                    | Certification        |                                            |          |        | \$434.34         |  |  |  |  |
|                            | Meal                                                                                                    | Rate Type            | Eligibility                                | Rate     | Count  | Amount           |  |  |  |  |
|                            | Lunch                                                                                                    | Standard             | Total                                      | 0.060000 | 7239   | 434.34           |  |  |  |  |
| (0)                        | (0) Sack to Data Entry                                                                                                    |                      |                                            |          |        |                  |  |  |  |  |

#### Revise a Claim (cont.)

- The claim is recalculated and the screen shows a detailed breakdown of the adjusted claim, with the difference between the original and revised claim (1).
- To return to the main Claims screen, click the Return to Sponsor Profile button at the top of the screen or the Close button at the bottom (2).
- Note: To return to the data entry screen, click the Back to Data Entry link (3).

| 1  |        |            | otes   | 🖾 (o) D     | ocuments 🕓 (                          | 2) Status History 🛛 🔓 Upl                          | oads             |                     |                                              | Go to         | Site:    |                    |
|----|--------|------------|--------|-------------|---------------------------------------|----------------------------------------------------|------------------|---------------------|----------------------------------------------|---------------|----------|--------------------|
| 00 | nsor F | Profile    | e Ap   | plicatio    | ns Sites                              | Shared Calendar                                    | Claims           | Accounts            |                                              |               |          |                    |
| d  | aims   | d          | aiming | Options     |                                       |                                                    |                  |                     |                                              |               |          |                    |
|    |        |            |        |             |                                       |                                                    |                  |                     |                                              |               |          | Display Year 201   |
|    | _      |            |        |             |                                       |                                                    |                  |                     |                                              |               | ADD CLAI | M.                 |
| C  | LAI    | MS         |        |             |                                       |                                                    |                  |                     |                                              |               | THE CLEM |                    |
| C  | View   | MS<br>Edit | Delete | Revise      | Period                                | Туре                                               | Claims           | Revisions           | Paid<br>Amount                               | New<br>Amount | +/-      | Progress           |
| C  | View   | Edit       | Delete | Revise      | Period<br>March 2014                  | Type<br>Legacy NSLP Sponsor                        | Claims<br>1      | Revisions<br>0      | Paid<br>Amount<br>\$22,865.99                | New<br>Amount | +/-      | Progress<br>1      |
| C  | View   | Edit       | Delete | Revise<br>C | Period<br>March 2014<br>February 2014 | Type<br>Legacy NSLP Sponsor<br>Legacy NSLP Sponsor | Claims<br>1<br>1 | Revisions<br>0<br>0 | Paid<br>Amount<br>\$22,865.99<br>\$23,777.15 | New<br>Amount | +/-      | Progress<br>1<br>1 |

#### Revise a Claim (cont.)

• The Claim screen shows the revised claim, with the original paid amount, the new amount to be paid, and the difference (1). Note: If you hover with the mouse over the green progress bar, you see the status is 'OK to Pay'.

# **Online Help and Job Aids**

| File Edit View Favorites Tools Help                                                                |                                                                                               |
|----------------------------------------------------------------------------------------------------|-----------------------------------------------------------------------------------------------|
|                                                                                                    | Welcome Edgar Waters<br>Sponsor - Admin<br>Sign Out<br>Edit Your Account Manage User Accounts |
| 👔 Home 🧉 Reports 🗈 Info 🛛 🚺                                                                        | Session Timeout                                                                               |
| Contact Us<br>Click here to view contact information for the Child Nubition department of the OSP1 | About WINS<br>Click here to view information regarding the WINS application.                  |
| WINS Documentation and Job Aids<br>Click here to view documentation and job aids provided by OSPI. |                                                                                               |
| 2                                                                                                  |                                                                                               |
|                                                                                                    |                                                                                               |
|                                                                                                    |                                                                                               |
|                                                                                                    |                                                                                               |
|                                                                                                    |                                                                                               |
| ©2014 Office of Superinte<br>Home OSPI Abou                                                        | endent of Public Instruction<br>( Centact : Sign Out                                          |

### **WINS Documentation**

- To locate WINS documentation, click the Info tab in the WINS header. (1)
- Click WINS Documentation and Job Aids and the screen will display the files available. (2)
- Click the View icon to open the file.

#### Job Aids

- To locate WINS Job Aids, click the Info tab in the WINS header. (1)
- Click WINS Documentation and Job Aids and the screen will display the files available. (2)
- WINS Job Aids can also be accessed through a link on the Child Nutrition Services website.